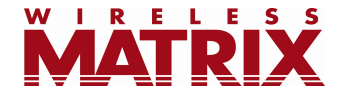

# FleetOutlook<sup>®</sup> Fall 2011 Release Notes Version 7.0

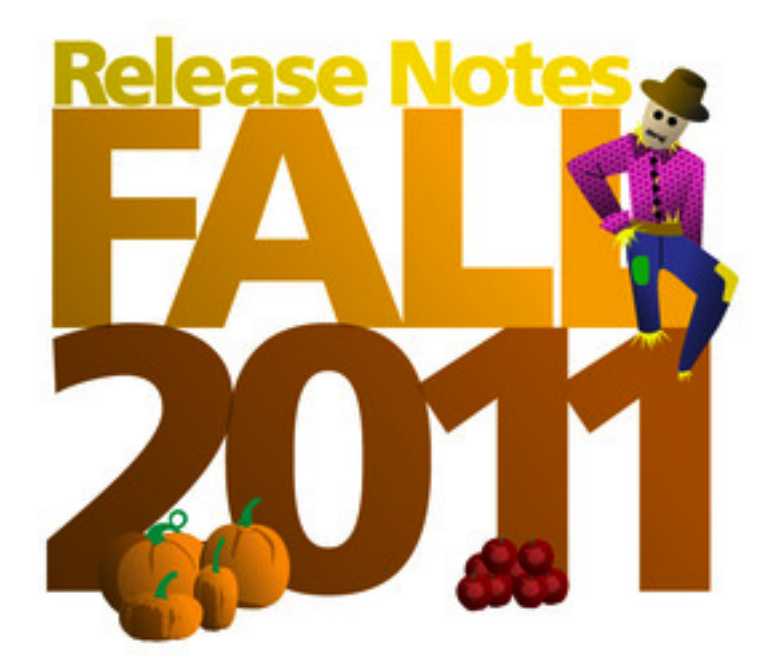

Last Updated: October 17, 2011

# **Table of Contents**

| Introduction                                     | 2  |
|--------------------------------------------------|----|
| TechConnect <sup>®</sup> Update                  | 2  |
| Group Messaging                                  | 2  |
| Bulk Uploading Messages                          | 3  |
| Driver Status Icons                              | 4  |
| Message Character Counter                        | 4  |
| Message Filters                                  | 5  |
| Incoming Message Pop-Up                          | 6  |
| Garmin Messaging for the Driver                  | 6  |
| TechDirect Update                                | 7  |
| Filter Driver List by Vehicle or Driver Category | 8  |
| Advanced Search – Work Orders                    | 9  |
| Dashboard Update                                 | 10 |
| Tracking Tab Update                              | 10 |
| FleetOutlook Administrator                       | 11 |
| Vehicle Summary Search                           | 12 |
| Supported Browsers                               | 12 |
| FleetOutlook Mobile Supervisor                   | 13 |
| Access                                           | 13 |
| Group Chooser                                    | 14 |
| Мар                                              | 16 |
| Breadcrumb                                       | 19 |
| Nearest Vehicle                                  | 24 |
| Questions                                        | 26 |
|                                                  |    |

## Introduction

These Release Notes contain new features that are available in our Fall Release (Version 7.0).

## TechConnect<sup>®</sup> Update

TechConnect has been significantly enhanced with new features, a new look and feel, and a minor enhancement has been made to the message display on the Garmin.

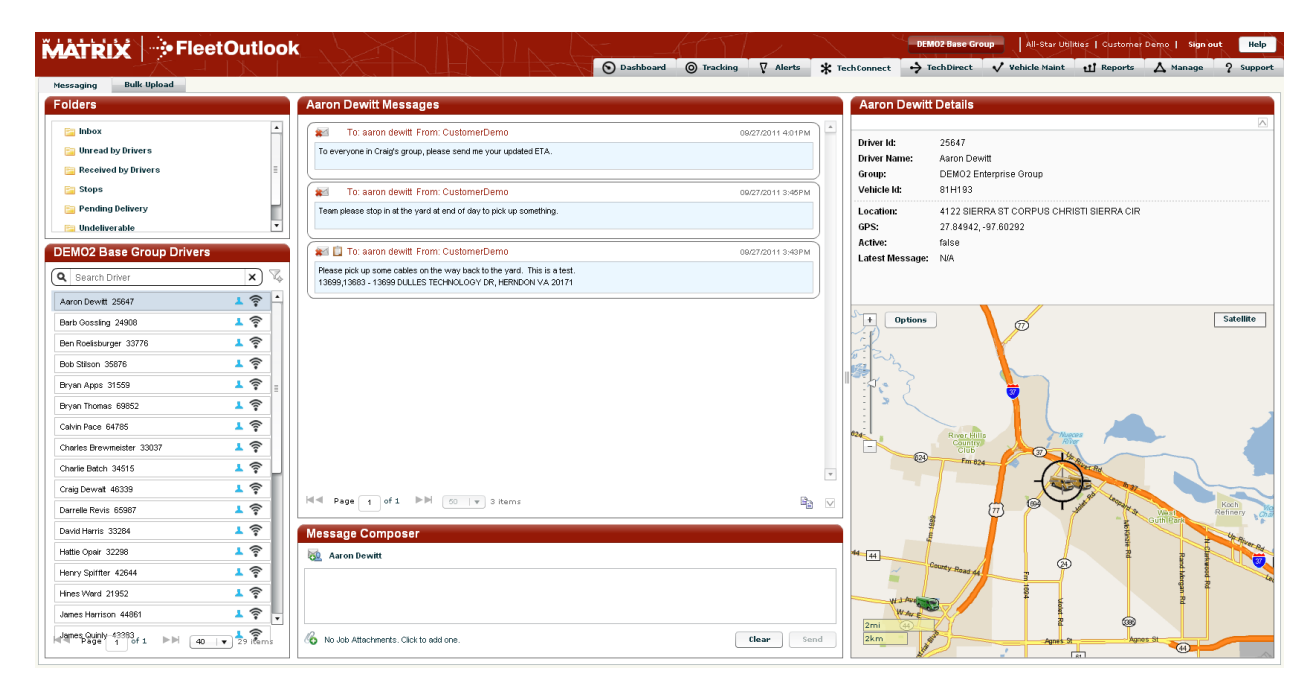

Figure 1: Updated TechConnect Screen

## **Group Messaging**

Users can now send messages to multiple drivers, to all drivers in a Group, and to multiple Groups. If they are permitted to access the top level Group that includes all drivers in the organization, they can send a single message to all drivers at once. Using the Group Chooser, the user can click and drag the group to be messaged into the recipients box. All group members will receive the message.

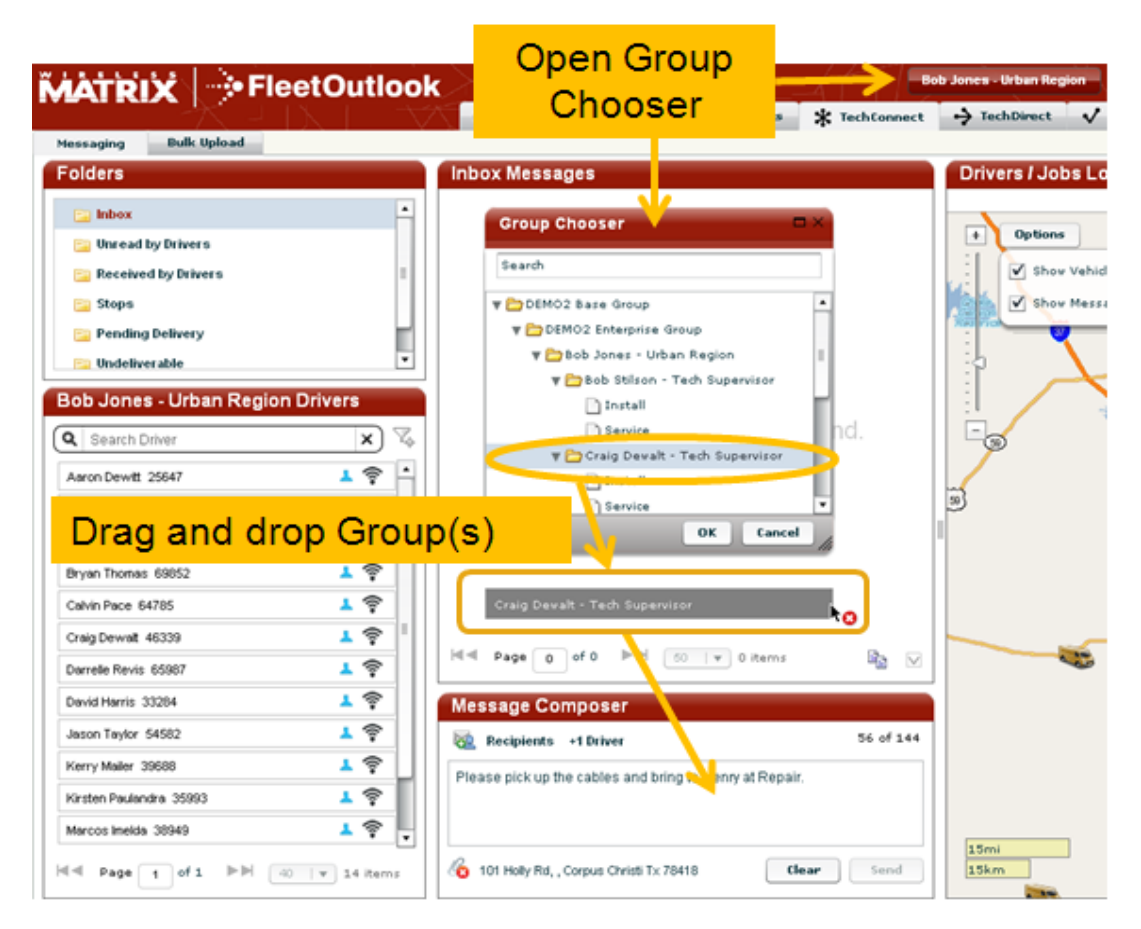

Figure 2: Choosing a Group to Message from the Group Chooser

#### **Bulk Uploading Messages**

The Bulk Upload feature has been updated to allow you to include text messages as part of an address load, so uploading a group of Stops with associated messages at one time is easier. If the file is formatted incorrectly, error messages will appear to guide some basic editing changes that may be made online to fix the format, rather than re-uploading.

|                   |                 |                             |                             |                          | - 8                     | х                                   |
|-------------------|-----------------|-----------------------------|-----------------------------|--------------------------|-------------------------|-------------------------------------|
| F                 | G               | н                           | I. I.                       | J                        | К                       |                                     |
| Job StateProvince | Job Postal Code | Job Country Code (US or CA) | Job Latitude (optional)     | Job Longitude (optional) | Text Message (optional) |                                     |
| VA                | 20191           | US                          |                             |                          | This is a test          | -                                   |
|                   |                 |                             | New templat<br>bulk loading | e field for<br>messages. |                         | · · · · · · · · · · · · · · · · · · |
|                   |                 | 4                           |                             |                          | )                       | • 🛯i                                |

Figure 3: Text Message Field in Bulk Upload Template

#### **Driver Status Icons**

Driver Status icons in the driver list can show you at a glance the activity and communications status of your drivers. It is easier to tell which Drivers are on the job and active, and you will be able to see if they aren't receiving messages. A blue person icon means the driver has moved earlier in the day. The blue PND signal icon means the Garmin is connected.

| DEMO2 Base Group Driver | s          |                        |
|-------------------------|------------|------------------------|
| Q Search Driver         | <b>x</b> 🖏 |                        |
| Henry Spiffter 42644    | 1 🛜 🕯      |                        |
| Hines Ward 21952        | 1 🛜        |                        |
| James Harrison 44861    | 1 🛜        |                        |
| James Quinly 43383      | 1 🛜        |                        |
| Jason Taylor 54582      | 1 🛜        | Status icons show at a |
| Keith Phillips 47817    | ▲ 🛜 📥      | glance who's           |
| Kenneth Lead 38210      | 1 🛜        | active/inactive and    |
| Kerry Mailer 39688      | 1 🛜        | who's connected or     |
| Kirsten Paulandra 35993 | 1          | not                    |
| Kyle Wilson 32587       | 1 🛜        | not                    |
| Larry Foote 44122       | 1          |                        |
| Linda Greenfield 47078  | 1 🛜 🗉      |                        |
| Marcos Imelda 38949     | 1 🛜        |                        |

Figure 4: Driver Status Icons

#### **Message Character Counter**

Typing a message just got easier with the character counter to let you know if you are reaching the text limit.

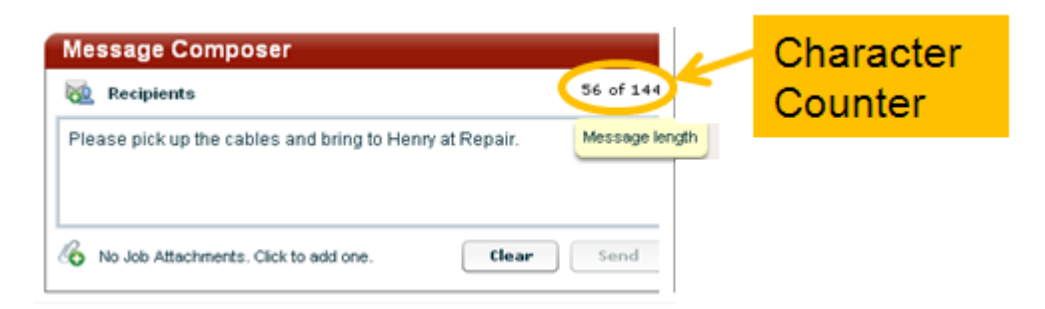

Figure 5: Message Character Counter

### **Message Filters**

When you exchange a lot of messages with Drivers, your Message window can fill up quickly. Now there are more filtering options to make it easier to find particular messages, or quickly review text conversations with an individual Driver.

| Folders                                       |        | Unread by Drivers Messages                                     |
|-----------------------------------------------|--------|----------------------------------------------------------------|
| 📴 Inbox                                       | •      | To: barb gossling From: CustomerDemo 09/27/2011 4:01PM         |
| Unread by Drivers                             |        | To everyone in Craig's group, please send me your updated ETA. |
| 🔤 Received by Drivers                         | =      |                                                                |
| 📄 Stops 🔶                                     |        | To: craig dewalt From: CustomerDemo 09/27/2011 4:01PM          |
| 📔 Pending Delivery                            |        | To everyone in Craig's group, please send me your updated ETA. |
| 🔁 Undeliverable                               | •      |                                                                |
|                                               |        | To: mary shull From: CustomerDemo 09/27/2011 4:01PM            |
| Folder Views let yo                           | u      | To everyone in Craig's group, please send me your updated ETA. |
| filter messages by th                         | eir    | To: marcos imelda From: CustomerDemo 09/27/2011 4:01PM         |
| type - incoming to yo                         | bu,    | To everyone in Craig's group, please send me your updated ETA. |
| unread by drivers,                            |        |                                                                |
| received by drivers, a                        | and    | To: ronald galbraith From: CustomerDemo 09/27/2011 4:01PM      |
| more.                                         |        | To everyone in Craig's group, please send me your updated ETA. |
|                                               |        | To: kirsten paulandra From: CustomerDemo 09/27/2011 4/01PM     |
| Charles Brewmeister 33037                     | li.    | To everyone in Craig's group, please send me your updated ETA. |
| Charlie Batch 34515                           | li.    |                                                                |
| Craig Dewalt 46339                            | lit.   | To: aaron dewitt From: CustomerDemo 09/27/2011 4:01PM          |
| Darrelle Revis 65987                          | (1:-   | To everyone in Craig's group, please send me your updated ETA. |
| David Harris 33284                            | (ite-  |                                                                |
| Hattie Opair 32298                            | (it.   | To: kerry mailer From: CustomerDemo 09/27/2011 4:01PM          |
| Henry Spiffter 42644                          | lit.   | To everyone in Craig's group, please send me your updated ETA. |
| Hines Ward 21952                              | (it.   |                                                                |
| James Harrison 44861                          | (i     | To: aaron dewitt From: CustomerDemo 09/27/2011 3:45PM          |
| James Quiny-43383<br>Page 1 of 1 ►► 40 ▼ 29 F | fems . | d ≪ Page 1 of 1 ▶ 1 (50 v 12 items                             |

Figure 6: Filtering by Message Type

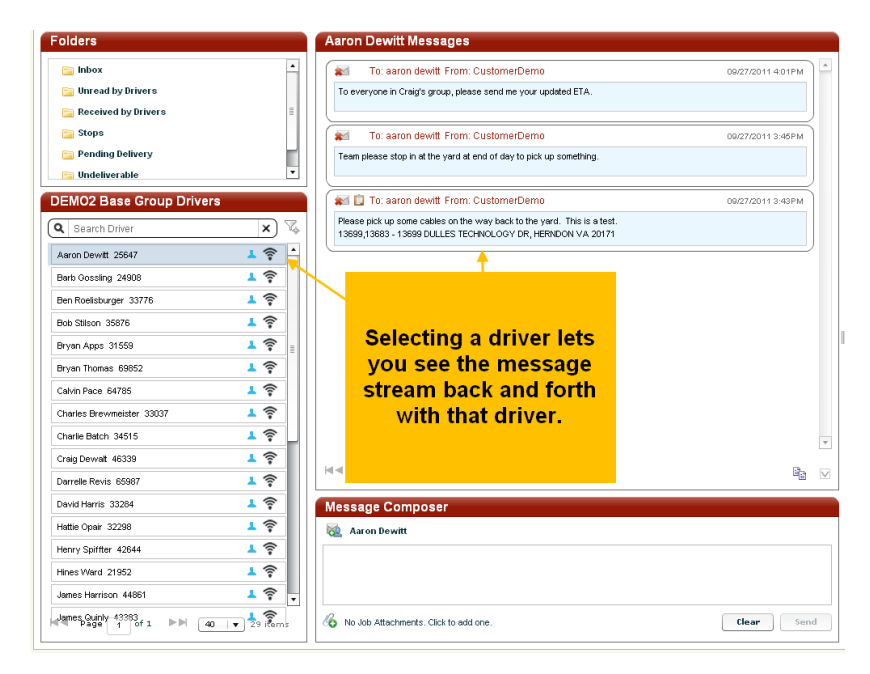

Figure 7: Filtering Messages by Driver

#### Incoming Message Pop-Up

TechConnect now provides pop-ups to provide notification of incoming messages. While viewing TechConnect, any messages sent from a Driver to a Dispatcher will be displayed unobtrusively. Users can then view the details of the Message, or simply read the message in the Notification.

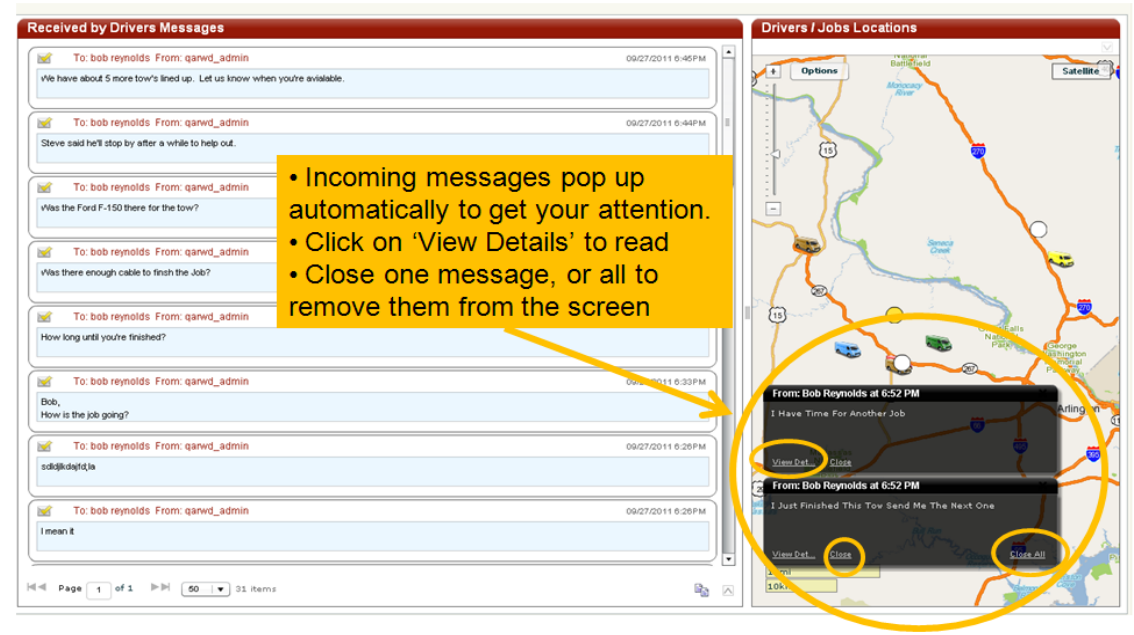

Figure 8: Incoming Message Pop-Ups

In addition, entering addresses in TechConnect is now easier with more options like free form address entry, and cut and paste.

## Garmin Messaging for the Driver

For the Drivers using the Garmin, the message display is now easier to read and more useful. Drivers no longer have to select the message to find out the topic. On the incoming message summary list, if there is text in the message, the first 15+ characters will be visible, and if there is no text, then the address will show.

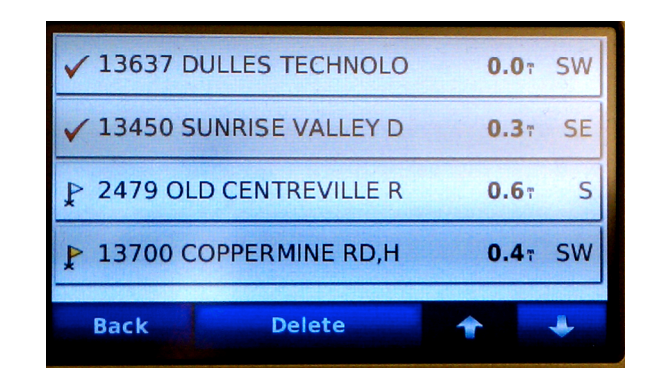

Figure 9: Garmin Messages for Drivers

**Note:** TechConnect is only available in FleetOutlook's Gold package and is not available to all users. For more information about TechConnect, please contact your sales representative.

## **TechDirect Update**

Worksites are now visible on the Gantt chart as Landmarks. This shows a driver's work time spent at a customer or worksite Landmark, even if there was no job or work order sent, making it easy to account for driver work time at valid work locations.

| MATRIX                                                                                                    | -> Flee       | etOutlook         | XX           |      | IN DE         |                   | 112      | Cher          | GA Rea         | I World   QARWO Base | dministrator   Sign e | ut Help   |
|----------------------------------------------------------------------------------------------------|---------------|-------------------|--------------|------|---------------|-------------------|----------|---------------|----------------|----------------------|-----------------------|-----------|
|                                                                                                    | 14.1          | IN I              |              |      | O Dash        | board () Tracking | V Alerta | * TechConnect | > TechDirect V | whicle Haint 🛃 Rep   | orts 🔥 Manage         | ? Support |
| Schedde<br>Optionn<br>8<br>8<br>9<br>8<br>9<br>9<br>1<br>9<br>1<br>9<br>1<br>1<br>9<br>1<br>1<br>9<br>1<br>1<br>1<br>1 |               |                   | 0            |      |               |                   |          |               |                |                      |                       |           |
| Determine a                                                                                                    | Determe Ind   | Wednesday Septemi | ber 28, 2811 |      |               |                   |          |               |                |                      |                       |           |
|                                                                                                    |               | 7 AM              | e AM         | 9 AM | 10 AM         | 11 AM             | 12 PM    | 1 PM          | 2 PH           | 3 PM                 | 4 998                 | 5 PH      |
| A 001                                                                                                    | 1.1           |                   |              |      |               |                   |          |               |                |                      |                       |           |
| A1 A2                                                                                                    | 12345         |                   |              |      |               |                   |          |               |                |                      |                       |           |
| Add Driver                                                                                                    | Driver add    |                   |              |      |               |                   |          |               |                | March                |                       | Freenad   |
| Art TC-L                                                                                                    | Ver, LC-1     |                   |              | P He | erndon Office |                   |          |               |                | CONTRACTOR OF        | PheasantBrook         |           |
| Anderson Avit                                                                                                    | avR12345      |                   |              |      |               |                   |          |               |                |                      |                       |           |
| Anderson Avit                                                                                                    | AA-TC-88      | ₩8X HQ            |              |      | (U_Buikt      |                   |          |               |                |                      |                       |           |
| APPS-7513× A                                                                                                    | APPS-7513×    |                   |              |      |               |                   |          |               |                |                      |                       |           |
| ADDS-7778 AD                                                                                                    | APP5-7778     |                   |              |      |               |                   |          |               |                |                      |                       |           |
| ADDS-8299 AD                                                                                                    | APP5-8299     |                   |              |      |               |                   |          |               |                |                      |                       |           |
| Auckland Drive                                                                                                    | AK0001        | •                 |              |      |               |                   |          |               |                |                      |                       |           |
| Hel Page 1 0                                                                                                    | F4 ►H 65 iter |                   |              |      |               |                   |          |               |                | La                   | t Updated at 3:01 PM  | 🖒 Refresh |

Figure 10: Worksites on Gantt Charts

Set Landmark as a Worksite

- To ensure that a driver's time spent at a job location is captured and displayed on the Gantt chart, first the job site must be created as a Landmark that is designated as a "Worksite."
- An existing Landmark may also be edited to designate it as a "Worksite Landmark" box.

| Name              | Catherine Street - Beeville |                             | Anchor P       |                   |
|-------------------|-----------------------------|-----------------------------|----------------|-------------------|
| Shape             | Circle  Polygon             |                             | •              | Address 🔵 Lat/Lon |
| Landmark Category | Congregation Place          | •                           | Street Number  | 150               |
| Icon              | Unauthorized Location       |                             | Street Name    | E CATHERINE ST    |
| Vertices          | Lat                         | Lon                         | City           | BEEVILLE          |
|                   | 28.3923833519               | -97.7414033508              | State          | TX Zip 78102      |
|                   | 28.3918588263               | -97.7411014788              | Country        | USA 🗸             |
|                   | 28.391460747                | -97.7420468148              |                |                   |
|                   | 28.3919688832               | -97.7423301508              |                |                   |
|                   | 28.392211331                | <sup>-97</sup> New checkboy | k for worksite | ,                 |
|                   | Add                         | landmarks.                  |                |                   |
| Worksite Landmark |                             | landinarity.                |                |                   |

Figure 11: Designating Worksite Landmark

#### Filter Driver List by Vehicle or Driver Category

You can now simplify the Gantt chart to show only the vehicle or driver categories you need to see, and further narrow the list to show just drivers active that day.

| MATRI>                                            | ζ → FleetOutlook                        |                                  |                             |
|---------------------------------------------------|-----------------------------------------|----------------------------------|-----------------------------|
| Schedule<br>+ Options                             | Filter the Driver                       |                                  | Filter Driver List ×        |
|                                                   | List by Vehicle or<br>Driver Categories | Filter Driver Link               | Select Vehicle Categories V |
| -<br>5mi<br>5km                                   | - /                                     | Show Today's Active Drivers Only | Service Van Pickup Truck    |
| Q Search Driver                                   | X & 20                                  | Select Vehicle Categories        | Filter Driver List ×        |
| Aaron Dewitt<br>Barb Gossling<br>Ben Roelisburger | 25647 •<br>24908<br>33776               | Apply Clear                      | Select Vehicle Categories   |
| Bob Stilson<br>Bryan Apps                         | 35876                                   | Q Search Driver X 🗸 4 29         | Select Driver Categories    |
| Bryan Thomas<br>Calvin Pace<br>Charles Brewm      | 69852<br>64785<br>33037                 | Driver A Driver Id               | <none></none>               |
| Charlie Batch                                     | 34515                                   | Aaron Dewitt 2564/               | Supervisor                  |

Figure 12: Filtering the Driver List

## Advanced Search – Work Orders

Finding a particular work order in a large volume of jobs is now easier with the new Search window, which provides an expanded set of search parameters.

| Bearch Assign                                                                  | ed Work Order ID |                                                                                                    |
|--------------------------------------------------------------------------------|------------------|----------------------------------------------------------------------------------------------------|
| 🛡 Details                                                                      |                  |                                                                                                    |
| Status:<br>Ext Status:<br>Driver:<br>Type:                                     | Seq #:           | Advanced Search                                                                                                    |
| Scheduled:<br>Duration:<br>Actual:                                             |                  | Search                                                                                                    |
| Duration:                                                                      |                  | Work Order Id: contains                                                                                                    |
| EAG                                                                            |                  | Status: contains v                                                                                                    |
| Duration:                                                                      |                  | Trans ( )                                                                                                    |
| Duration:<br>Commit:                                                           |                  | Type: contains v<br>Driver First Name: contains v                                                                                                    |
| Duration:<br>Commit:<br>Duration:                                              |                  | Type: contains v Driver First Name: contains v Driver Last Name: contains v                                                                                                    |
| Duration:<br>Commit:<br>Duration:<br>Account #:                                |                  | Type:     contains     •       Driver First Name:     contains     •       Driver Last Name:     contains     •       Customer First Name:     contains     •                                                                                                    |
| Duration:<br>Commit:<br>Duration:<br>Account #:<br>Name:                       |                  | Type:     contains     +       Driver First Name:     contains     +       Driver Last Name:     contains     +       Customer First Name:     contains     +       Customer Last Name:     contains     +                                                                                   |
| Duration:<br>Commit:<br>Duration:<br>Account #:<br>Name:<br>Address:<br>Phone: |                  | Type:     contains     •       Driver First Name:     contains     •       Driver Last Name:     contains     •       Customer First Name:     contains     •       Customer First Name:     contains     •       Customer Last Name:     contains     •       Scheduled Date:     any     • |

Figure 13: Advanced Search for Work Orders

**Note:** TechDirect is only available in FleetOutlook's Platinum package and is not available to all users. For more information about TechDirect, please contact your sales representative.

## **Dashboard Update**

Updates to the Dashboard include the ability to copy/paste a Dashboard's data into TSV format to further analyze in other programs such as Excel. You can also download a chart image from the Dashboard for use in PowerPoint and other documents.

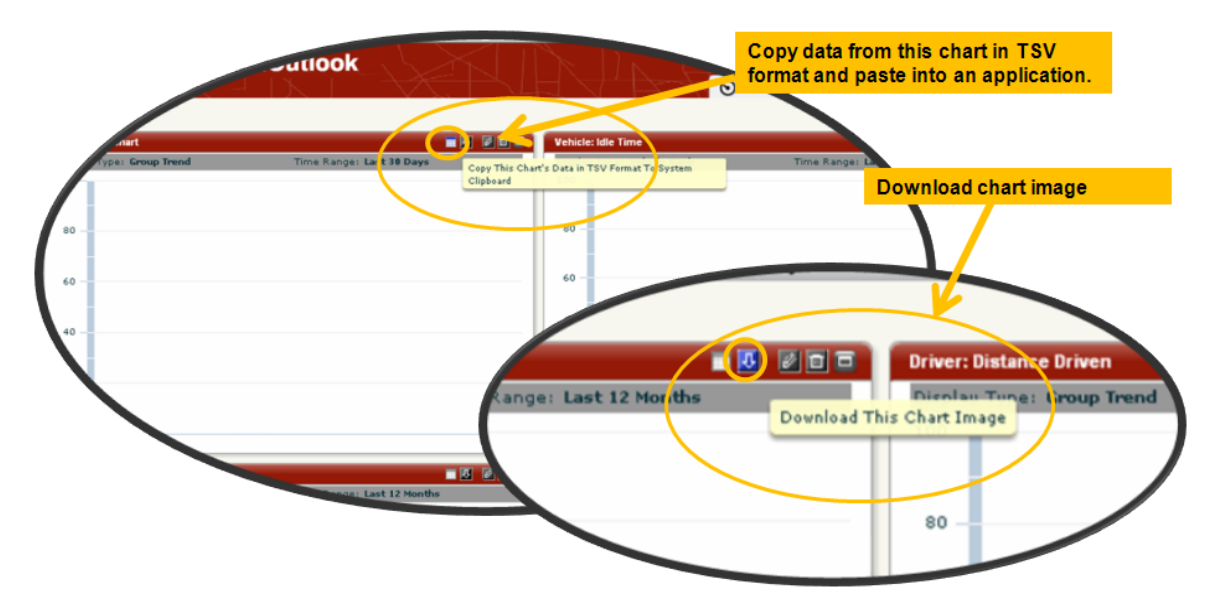

Figure 14: Dashboard Data Download Controls

## **Tracking Tab Update**

In the Vehicle Summary tab, the Alerts column now displays all Alerts for each Driver/Vehicle. The icons have been included for easy, at-a-glance view.

The KPIs tab has been retired. Information previously available from the KPIs tab is now available from interactive Reports.

To speed performance, the Map now displays only the 1,000 most recently moved vehicles. This is only relevant for enterprises with fleets larger than 1,000 vehicles, on rare occasions when the user wishes to view up to 1,000 active vehicles at once.

The Alerts tab has been promoted to the top level for one-click, easy access from anywhere within the FleetOutlook application.

|                         |                 |            | Da       | shboard 🔘 Tracki | ing 🖓 Alerts 🛠 T                                 | echConnect | → TechDirect V Vehicle Maint 11 Reports △ Manage ?                                                |
|-------------------------|-----------------|------------|----------|------------------|--------------------------------------------------|------------|---------------------------------------------------------------------------------------------------|
| icle Summary: DEMO2     | Enternrise Grou | ID         |          |                  |                                                  |            |                                                                                                   |
| icie Sammary, DEMOZ     | Enterprise drot | ab         |          |                  |                                                  |            |                                                                                                   |
|                         |                 |            |          |                  |                                                  |            | Search                                                                                            |
| Name                    | Driver ID       | Vehicle ID | Status   | Latest Event     | Location                                         | Event Age  | Alerts                                                                                            |
| VN-315 - Bryan Apps     | 31559           | 69J512     | 0        | IGN On           | 1750 TIMROD ST / ELIZA<br>CORPUS CHRISTI, TEXAS  | 0hr 0min   | europ Stop (3)                                                                                    |
| VN-312 - Bryan Thomas   | 69852           | 450103     | 0        | Stopped          | 750 N AGNES ST / NW 6T<br>PREMONT, TEXAS 78375   | 0hr 0min   | 😑 Long Stop (4)                                                                                   |
| BT-105 - James Quinly   | 43383           | 49W111     | ۲        | IGN Off          | 975 W POINT RD / VALDI<br>CORPUS CHRISTI, TEXAS  | 0hr 0min   | e Long Stop (5)                                                                                   |
| BT-102 - Marcos Imelda  | 38949           | 68U993     | ->       | Moving E: 42mph  | 2251 S WASHINGTON ST<br>BEEVILLE, TEXAS 78102    | 0hr 1min   | 😑 Stopped At Landmark (1), Long Stop (5)                                                          |
| VN-302 - Mary Shull     | 13084           | 11M144     | 0        | IGN On           | 1950 JONES RD / FM-351<br>BEEVILLE, TEXAS 78102  | 0hr 1min   | e Stopped At Landmark (1), Long Stop (5)                                                          |
| VN-303 - Paul Johnson   | 21213           | 43D323     | 0        | IGN On           | 1138 RICKEY DR / NANC'<br>CORPUS CHRISTI, TEXAS  | 0hr 1min   | <ul> <li>Approaching Landmark (2)</li> <li>Long Stop (4)</li> <li>Leaving Landmark (2)</li> </ul> |
| VN-327 - Charlie Batch  | 34515           | 65Y171     | <u>k</u> | Moving SW: Smph  | 281 RAYFISH CTS / ALBA<br>CORPUS CHRISTI, TEXAS  | 0hr 2min   | <ul> <li>Approaching Landmark (2)</li> <li>Long Stop (2)</li> <li>Leaving Landmark (2)</li> </ul> |
| VN-329 - Darrelle Revis | 65987           | 82N982     | Ľ        | Moving SW: Omph  | 9196 TX-359 HIGHWAY 3<br>ORANGE GROVE, TEXAS 7   | 0hr 2min   | e Long Stop (5)                                                                                   |
| PT-201 - Craig Devalt   | 46339           | 41Q642     | 0        | Stopped          | US-77 / FM-2441<br>WOODSBORO, TEXAS 78           | 0hr 2min   | e Long Stop (3)                                                                                   |
| VN-328 - Aaron Dewitt   | 25647           | 81H193     | 0        | Stopped          | 11100 ANNAVILLE RD / LI<br>CORPUS CHRISTI, TEXAS | 0hr 2min   | <ul> <li>Approaching Landmark (1)</li> <li>Long Stop (5)</li> </ul>                               |
| BT-107 - James Harrison | 44861           | 72V172     | 0        | Stopped          | 4302 OCEAN DR / ROBER                            | 0hr 3min   | 😑 Long Stop (2)                                                                                   |
| am(s)                   |                 |            |          |                  |                                                  |            |                                                                                                   |

Figure 15: Updated Tracking Tab

## **FleetOutlook Administrator**

FleetOutlook Administrator's Add/Edit Driver functionality has been updated to allow you to match a Landmark to a driver for late departure alerts. Select the "Starting Location" tab when adding or editing a driver to associate a landmark category or landmark to the driver.

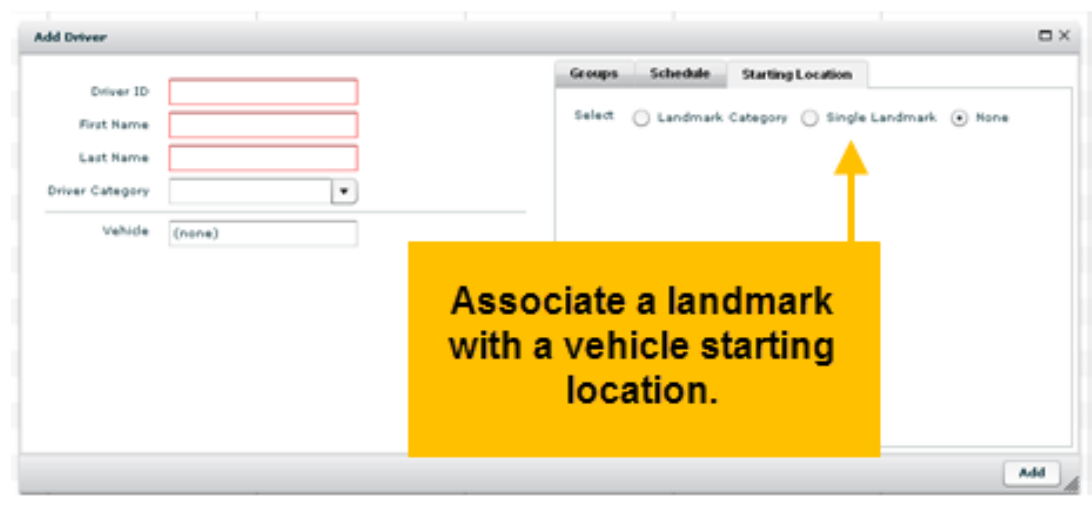

Figure 16: Matching Landmark to Driver

In addition, usability has been updated when adding a vehicle. Now when adding a vehicle, you can define vehicle settings and vehicle category all at once by using the controls at the bottom of the borowser window.

| Active (14)  | Recycle Bin  |           | cat    | Defin<br>tegory | e vehi<br>at on | cle<br>ce w | ith     |        |                |                |                  |
|--------------|--------------|-----------|--------|-----------------|-----------------|-------------|---------|--------|----------------|----------------|------------------|
| Pilter O F   | vehicle I    | • •       | con    | other           | settin          | gs.         |         |        |                |                |                  |
| Vehicle ID   | Vehicle Name | Driver ID | Fie    |                 |                 |             |         | iame   | Vehicle Icon   | Vehicle Status | Wehicle Category |
| Plate=10816  | 40689        | 1083      | Mic    |                 |                 |             |         | Michar | Blue Scons     | Active         |                  |
| Plate=19/504 | 40690        | 1778      | 247    |                 |                 |             |         | Derma  | Dark Green Loc | Adive          |                  |
| Plate=19v501 | 40693        | 3624      | Rodney | Martin          | 4160012146      | Yes         | 40693 - | Rodne  | Dark Green Loc | Active         |                  |
| Plate=179947 | 07769        | 3222      | Kevin  | Levis           | 4140002400      | Yes         | 87769 - | Kevin  | Blue Joons     | Active         |                  |

Figure 17: Updated Vehicle Category Functionality

## Vehicle Summary Search

A search bar is now available on the Vehicle Summary tab. Users can search for a specific driver name, driver ID or vehicle ID in the Vehicle Summary data. Searching for a specific term will result in only those records with the search term in them being displayed. To view all the records from a filtered view, users need to click the "Reset" button next to the search bar.

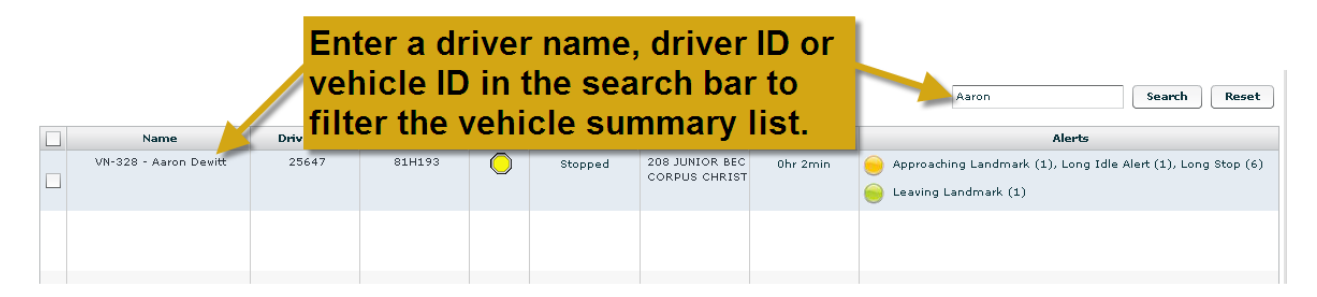

Figure 18: Vehicle Summary Search Functionality

## **Supported Browsers**

FleetOutlook now supports Mozilla Firefox 4.0, 5.0 and 6.0, plus Microsoft IE 9.x. The preferred browsers for operating FleetOutlook are Firefox 6.0 and IE 9.x. Wireless Matrix recommends that you <u>do not</u> use Firefox 7.0 because it hasn't been tested for compatibility with FleetOutlook. For a complete list of supported browsers <u>click here</u>.

**Note:** For FleetOutlook to function properly, ActiveX Filtering must be turned off in IE 9.x.

# FleetOutlook Mobile Supervisor

In the next month Wireless Matrix will be introducing its new mobile app for the iPhone and iPad, FleetOutlook Mobile Supervisor. FleetOutlook Mobile Supervisor will provide customers the critical functionally they need to manage their fleet from the field. FleetOutlook Mobile Supervisor features a detailed map of vehicle locations, access to vehicle breadcrumb details and nearest vehicle search. FleetOutlook Mobile Supervisor is <u>free</u> to all FleetOutlook customers. We will notify you once the app has been released and will include detailed instructions on how to download it. More detail on the specific functionality offered in FleetOutlook Mobile Supervisor is outlined below.

**Note:** We are currently conducting a beta test of FleetOutlook Mobile Supervisor. If you have an iPhone or iPad and are interested in participating in the beta test, please <u>send us</u> your contact information and we will be in touch shortly.

## Access

Once it is released, FleetOutlook customers will be able to download FleetOutlook Mobile Supervisor from the App Store directly to their iPhone or iPad, or through iTunes on a desktop for synching with the mobile device. Once the app has been downloaded to their mobile device, users will be able to log into the app using their FleetOutlook username and password.

**Note:** In order to log into FleetOutlook Mobile Supervisor an individual must have a valid FleetOutlook login.

| Verizon 🗢 8:10 A                                           | M        |  |  |  |  |  |  |
|------------------------------------------------------------|----------|--|--|--|--|--|--|
| Login using your<br>FleetOutlook username<br>and password. |          |  |  |  |  |  |  |
| ->• FleetC                                                 | outlook  |  |  |  |  |  |  |
| Username                                                   | username |  |  |  |  |  |  |
| Password                                                   | password |  |  |  |  |  |  |
| Logi                                                       | in       |  |  |  |  |  |  |
|                                                            |          |  |  |  |  |  |  |

Figure 19: iPhone Login Screen

#### **Group Chooser**

FleetOutlook Mobile Supervisor allows users to select which of the groups assigned to them in FleetOutlook they want to view.

For the iPhone, customers with more than one group will land directly on a group screen where they will need to select the group they want to view on the map. If the user has has one group, or no groups assigned to them, they will be taken directly to the map in the application.

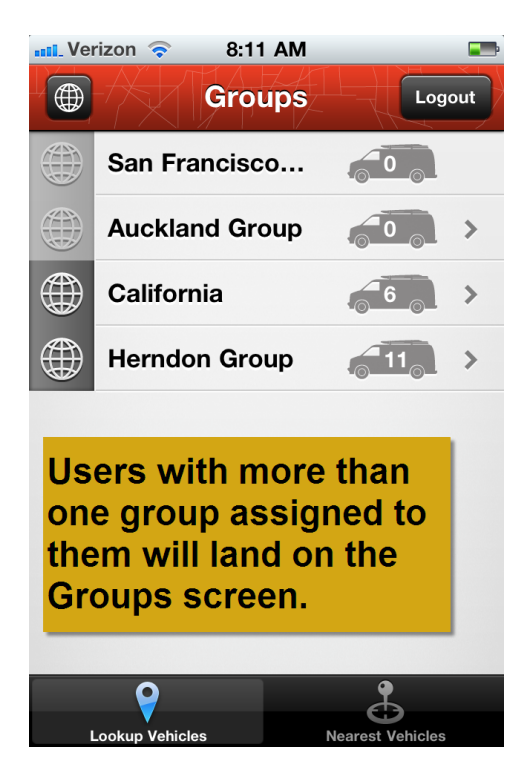

Figure 20: iPhone Groups Screen

For the iPad, users will land directly on the map screen. The map will display the current location for all vehicles in the default group assigned to the user in FleetOutlook. Users can change the group they are viewing by clicking the "Groups" button in the upper left hand corner of the map section.

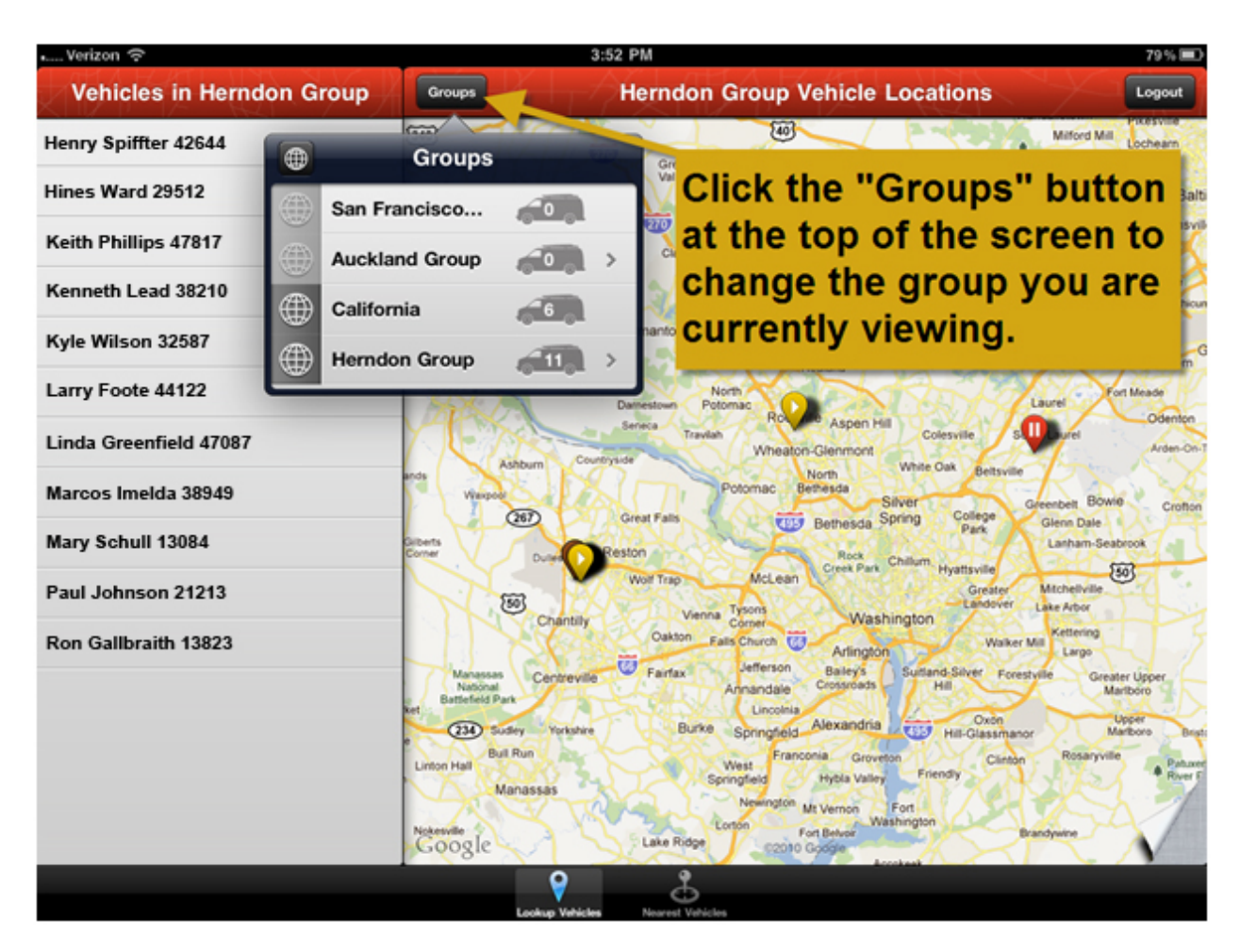

Figure 21: iPad Group Selector

#### Мар

FleetOutlook Mobile Supervisor allows users to quickly view their fleet on a map, including their current location and status. Vehicles are denoted by inverted teardrops (pindrop) on the map. Vehicle pindrops maintain the color assignment given to them in FleetOutlook, allowing users to quickly identify vehicle groupings on the map. The vehicle icons in Mobile Supervisor also contain shapes that indicate the status of the vehicle:

- 1. Pause Button: The pause button means a vehicle is idling.
- 2. **Stop Button:** The stop button means a vehicle is stopped.
- 3. Play Button: The play button means a vehicle is moving.

To view more detailed information, users can simply touch a pindrop to see the vehicle name and the vehicle's last status update. Users can also access the breadcrumb detail directly from the map by clicking the blue arrow on the right hand side of the additional information toolbar. If there are no breadcrumbs generated that day,

There are three different map views available to users in FleetOutlook Mobile Supervisor:

- 1. Classic: Standard map displaying road name as well as key points of interest.
- 2. **Satellite:** Enhanced map showing a satellite view without road names and points of interest.
- 3. **Hybrid:** Enhanced map showing a satellite view and including road names and points of interest.

The map screen on the iPhone displays a map with the selected group's vehicle locations on it. FleetOutlook Mobile Supervisor also allows users to access a vehicle list from the map screen on an iPhone. To view the vehicle list, users need to click the list icon in the upper left hand corner of the map. Users can then scroll down the list to identify the specific vehicle they want to view on the map. Clicking on a vehicle name will take the user to the vehicle's current location on the map.

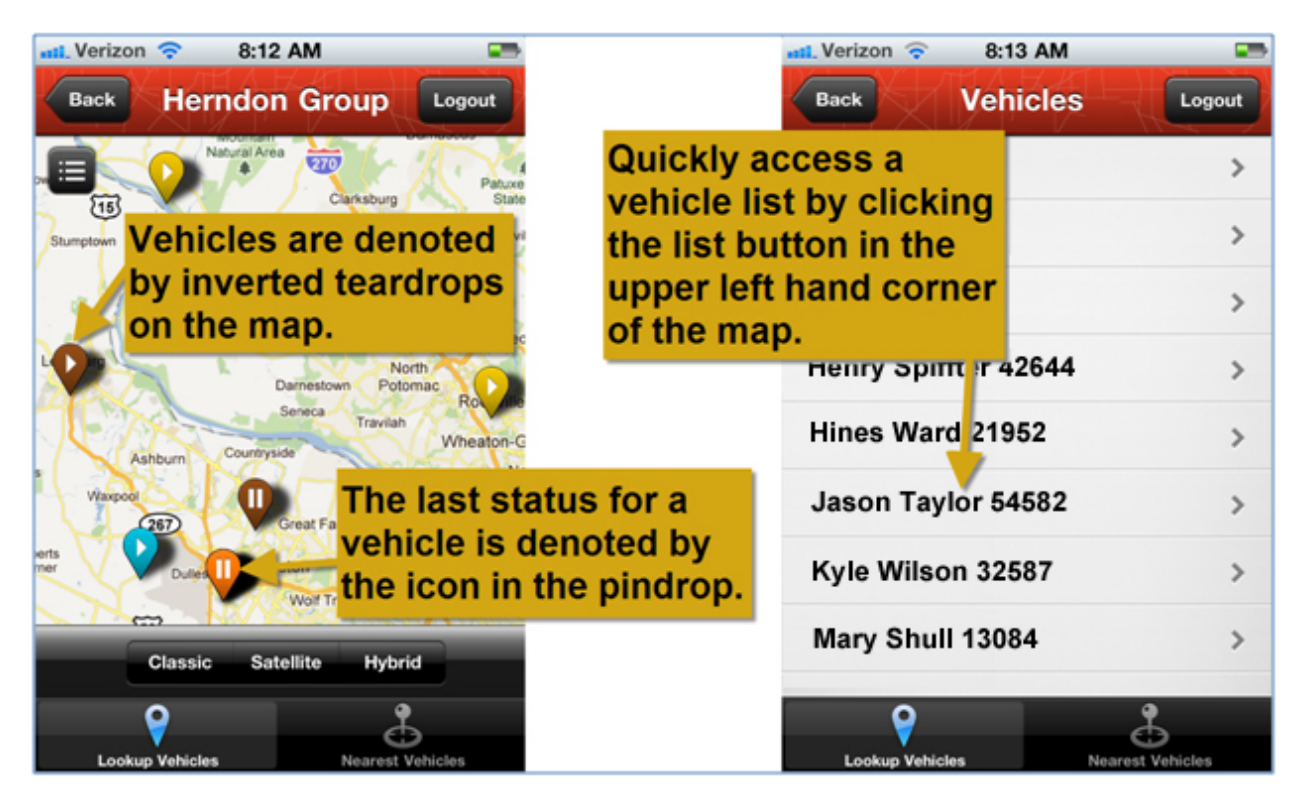

Figure 22: iPhone Map Screen

The Map screen in FleetOutlook Mobile Supervisor for the iPad has two content sections. On the far left hand side of the screen is a vehicle list, with a map on the remainder of the screen. The vehicle list allows users to scroll down the list of vehicles to identify the specific vehicle they are looking for. Clicking on a vehicle name will highlight the vehicle icon and display the additional information toolbar on the map.

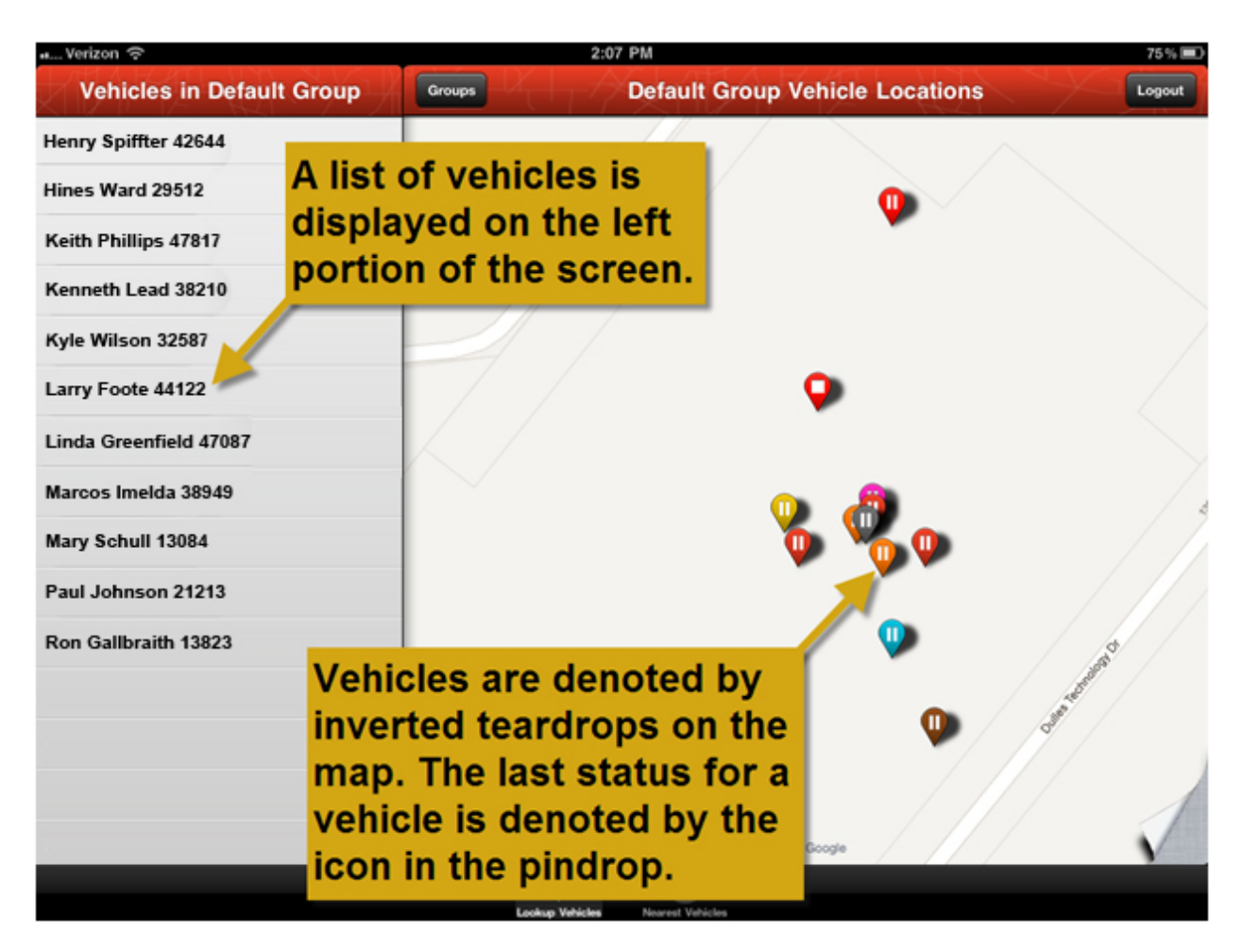

Figure 23: iPad Map Screen

#### **Breadcrumb**

FleetOutlook Mobile Supervisor allows users to access the breadcrumb detail of a vehicle from the map. Detailed vehicle history is available for up to 90 days in FleetOutlook Mobile Supervisor, allowing users to review a vehicle's route for a specific day. As in FleetOutlook, icons on the breadcrumb map represent GPS events for the vehicle.

- Green arrows denote a vehicle is moving and in which direction.
- Red stop signs denote a vehicle is stopped and the ignition has been turned off.
- Yellow stop signs denote a vehicle is idling.
- Red gears indicate a power take off (PTO) event has occurred.

Clicking an icon on the map will display the details of when and where the event occurred. As on the map screen users can select three different map views (Classic, Satellite and Hybrid).

Users can also access a list of GPS events for a specific vehicle in FleetOutlook Mobile Supervisor. The event list will display the time the event occured, the event type (denoted by the icon) and the duration or speed (for moving events) of the event. Clicking the arrow on the right hand side of an event will display the detailed address for that event.

FleetOutlook Mobile Supervisor allows users to filter which event types they want to display by clicking the filter button (funnel). Users can display the following events:

- 1. stop
- 2. idle
- 3. moving
- 4. PTO

By default all of the event types will be displayed. To filter an event type from the results, users can turn the respective event type from "On" to "Off" by clicking the button next to its name. After selecting which event types they want to view, users need to click "Done" to submit the new filters and return to the map.

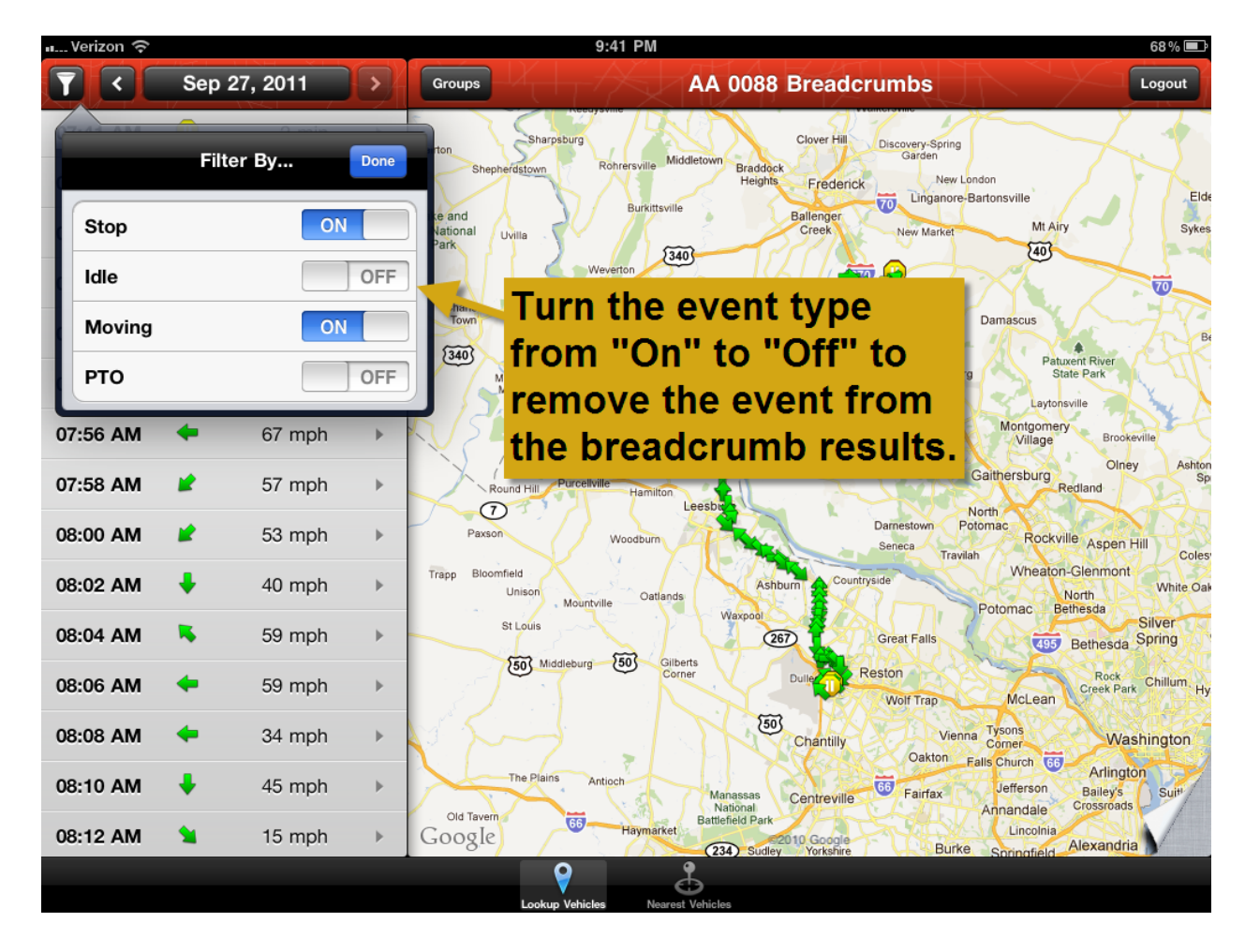

Figure 24: iPad Breadcrumb Filter

Users can also select the specific day they want to review the breadcrumb detail for. Clicking the date in the breadcrumb detail will pull up a date selector. After the desired date has been selected, clicking "Done" will take the user back to the previous screen with the event data for the selected date being displayed. Users can also click the left and right arrow to the left and right of the date to move the breadcrumb detail to the previous or next day, respectively.

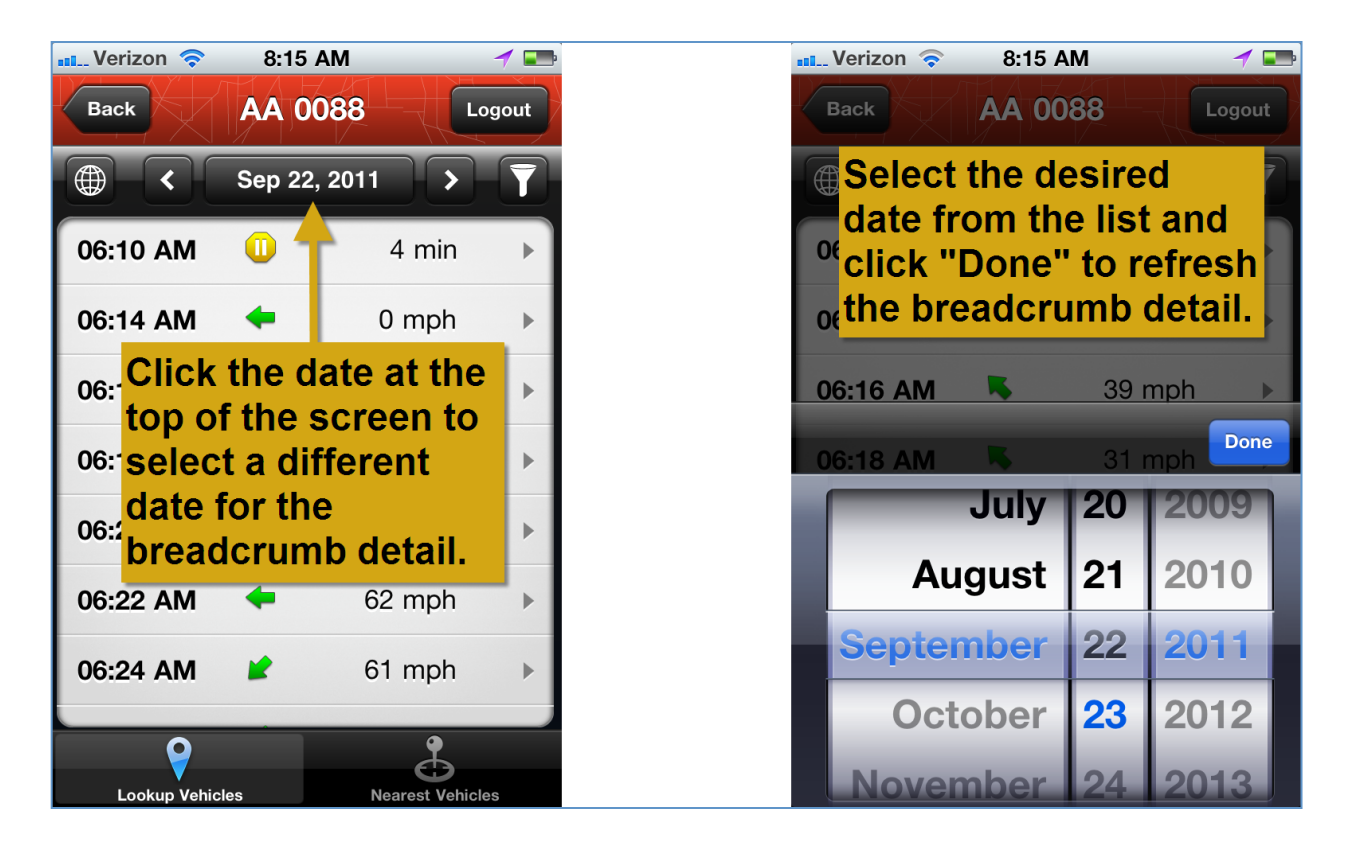

Figure 25: iPhone Date Selector

When users select to view the breadcrumb detail on an iPhone they will land on a map with icons representing GPS events for the current day displayed on it. From the map of a vehicle's breadcrumb detail, users can click the list button in the upper left hand corner of the map to view the list of GPS events. Users can navigate back to the main map screen by clicking "Back" in the upper left hand corner of the Breadcrumb map screen.

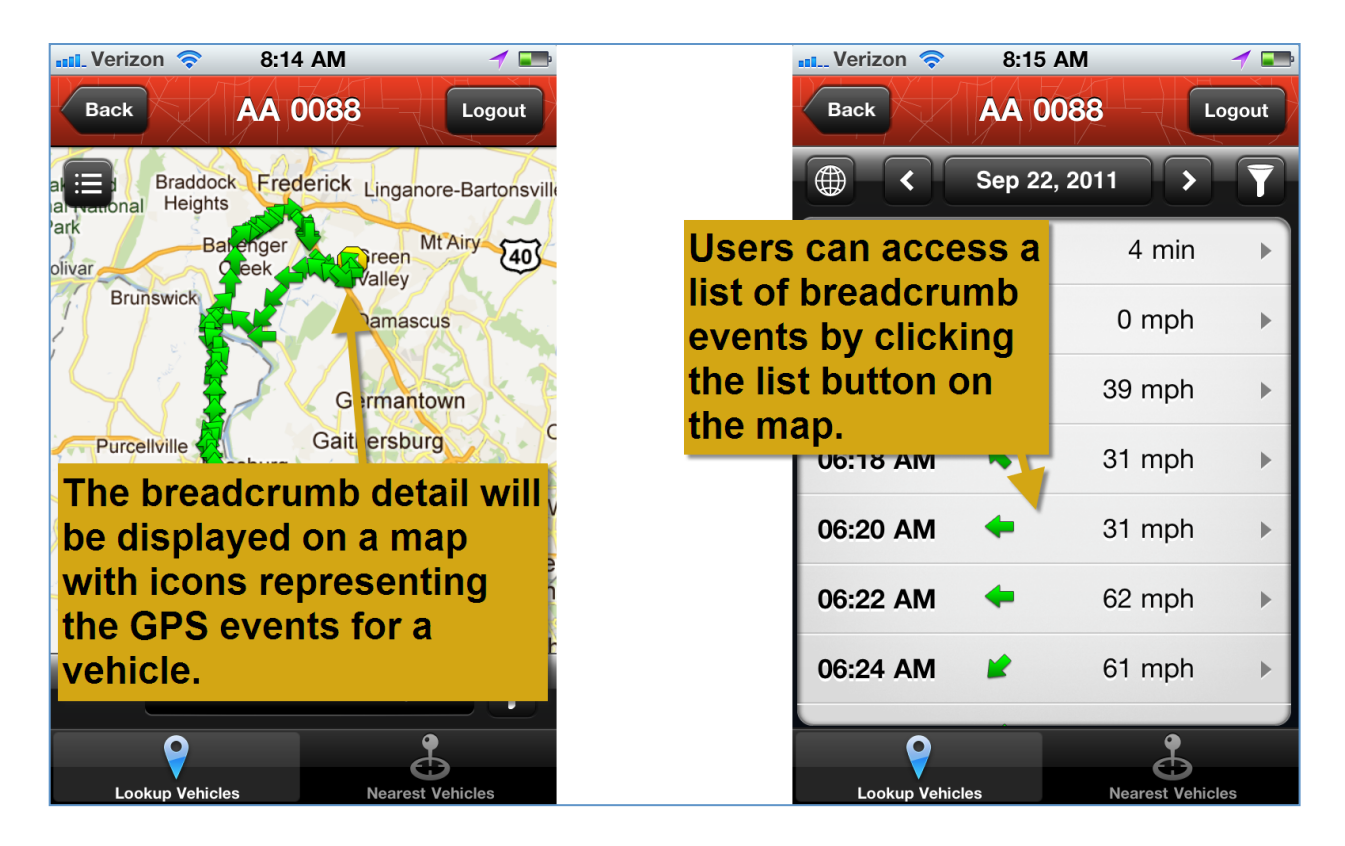

Figure 26: iPhone Breadcrumb Detail

The breadcrumb detail on the iPad displays a side-by-side listing of GPS events, plus a visual illustration of the events on a map. The list of GPS events is displayed on the left hand side of the screen, with the visual illustration on the map utilizing the remainder of the screen.

| 💵 Verizon 🤶 |                      | 9:05 PM                                                                                                    | 69 % 🔳                      |
|-------------|----------------------|----------------------------------------------------------------------------------------------------|-----------------------------|
|             | Sep 27, 2011         | Groups AA 0088 Breadcrumbs                                                                                                    | Logout                      |
| 07:41 AM    |                      | t of events is Clover Hill Discovery-Spring<br>Garden                                                                                                    | $\mathcal{L}$               |
| 07:44 AM    | disp                 | laved on the left                                                                                                    | E                           |
| 07:46 AM    | <sup>o</sup> mp port | ion of the screen.                                                                                                    | Syk                         |
| 07:50 AM    | 1 m.n                | Charles Brunswick Supada                                                                                                    |                             |
| 07:52 AM    | 💺 🗾 🥠 🖡 🕨            | Town<br>1 Neersville<br>1 Neersville<br>1 Neersville<br>1 avjorstown<br>1 Neersville<br>1 avjorstown<br>1 Neersville<br>1 avjorstown<br>1 avjorstown<br>1 avjorsto | River                       |
| 07:54 AM    | ← 45 mph ▶           | Mountain<br>Mission Morrisonville Stumptorn Barnesville Clarksburg State P<br>Laytonsville                                                                                                    | ark                         |
| 07:56 AM    | ← 67 mph ►           | Hillsboro Montgomery Village                                                                                                    | Brookeville                 |
| 07:58 AM    | 훋 57 mph 🕨           | Round Hill Purcellville Hamilton Leesbrat North                                                                                                    | nd S                        |
| 08:00 AM    | 🗶 53 mph 🕨           | Paxson Woodburn Damestown Potomac Seneca Travitah                                                                                                    | spen Hill Colr              |
| 08:02 AM    | 40 mph ►             | Trapp Bloomfield<br>Unison Mountville Oatlands Countryside Potomac North<br>Potomac Betties                                                                                                    | nmont<br>White O<br>da      |
| 08:04 AM    | K 59 mph ►           | St Louis (267) Great Falls (199) Bet                                                                                                    | Silver<br>hesda Spring      |
| 08:06 AM    | ← 59 mph ►           | Corner Dulls T Reston McLean C                                                                                                    | Rock<br>eek Park Chillum, H |
| 08:08 AM    | ← 34 mph ►           | (50) Vienna Tysons                                                                                                    | Washington                  |
| 08:10 AM    | ↓ 45 mph ▶           | The Plains Antioch Manassa<br>Nations the Over Plains Antioch                                                                                                    | n ot                        |
| 08:12 AM    | <b>1</b> 5 mph ►     | Google Haymarket                                                                                                    | nan                         |
|             |                      |                                                                                                    | nap.                        |

Figure 27: iPad Breadcrumb Detail

#### Nearest Vehicle

FleetOutlook Mobile Supervisor allows users to find the nearest vehicle to a location by clicking the "Nearest Vehicle" button at the very bottom of the application screen. From the Nearest Vehicle screen users can select to find the nearest vehicle to:

- 1. **My Location:** Using the GPS location from the iPhone, selecting this will display the nearest vehicles to the users current location.
- 2. **Vehicle:** Selecting this will allow users to find the nearest vehicles to another vehicle in their fleet.
- 3. Address: Selecting this will allow users to find the nearest vehicles to an address.

Depending upon what the user selects one of three things will happen.

- 1. If the user selects "My Location" they will be taken to a map which will display their current location, denoted by a blue dot, and the locations of nearby vehicles.
- 2. If the user selects "Vehicle" they will need to select the specific vehicle they want to find the nearest vehicle to from a vehicle list. After selecting the desired vehicle the user will be taken to a map which will display the nearest vehicles to that specific vehicle.
- 3. If the user selects "Address" they will be taken to a map with an address bar at the top where they will need to enter the address they want to find the nearest vehicle to. After entering the address the map will display the nearest vehicles to that location.

Once the user has the results from their search they can quickly view the status of nearby vehicles and if necessary access the breadcrumb detail of a vehicle.

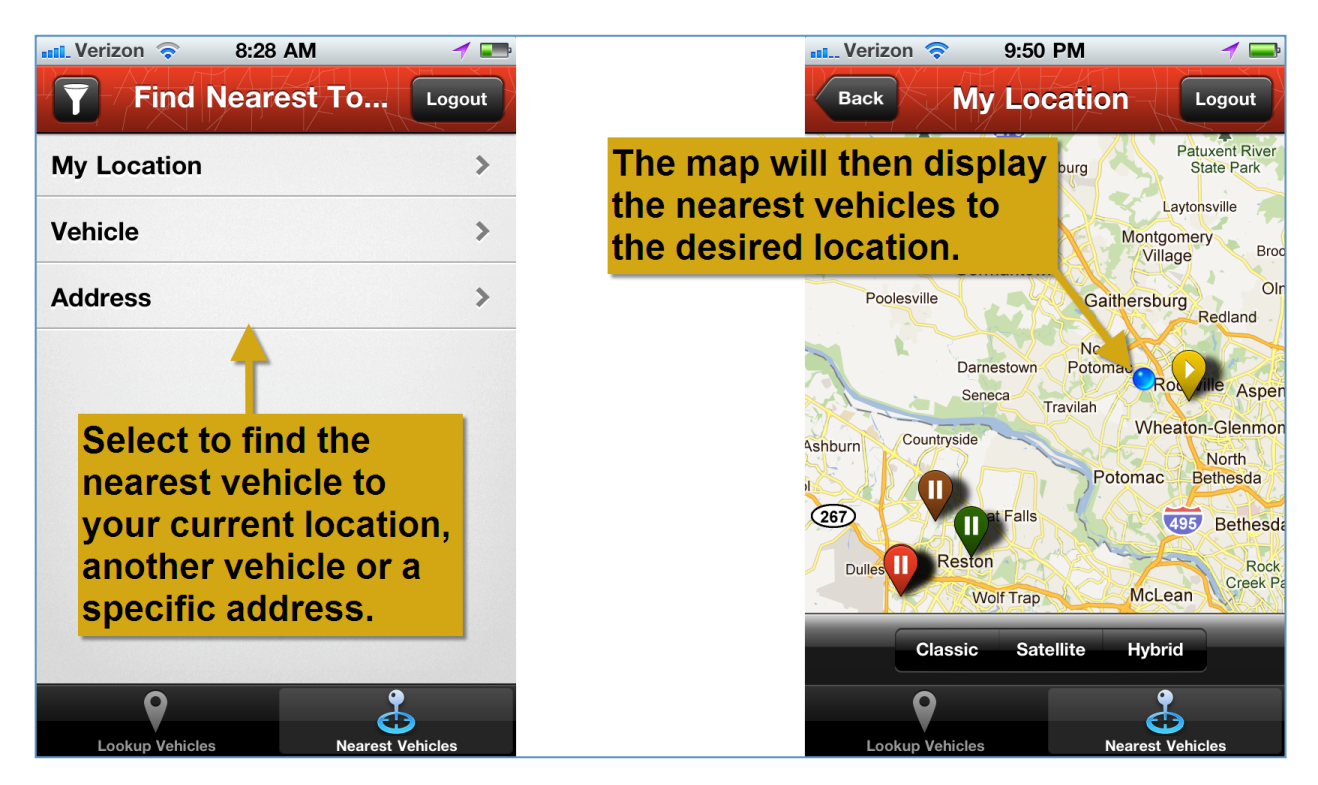

Figure 28: iPhone Nearest Vehicle Search

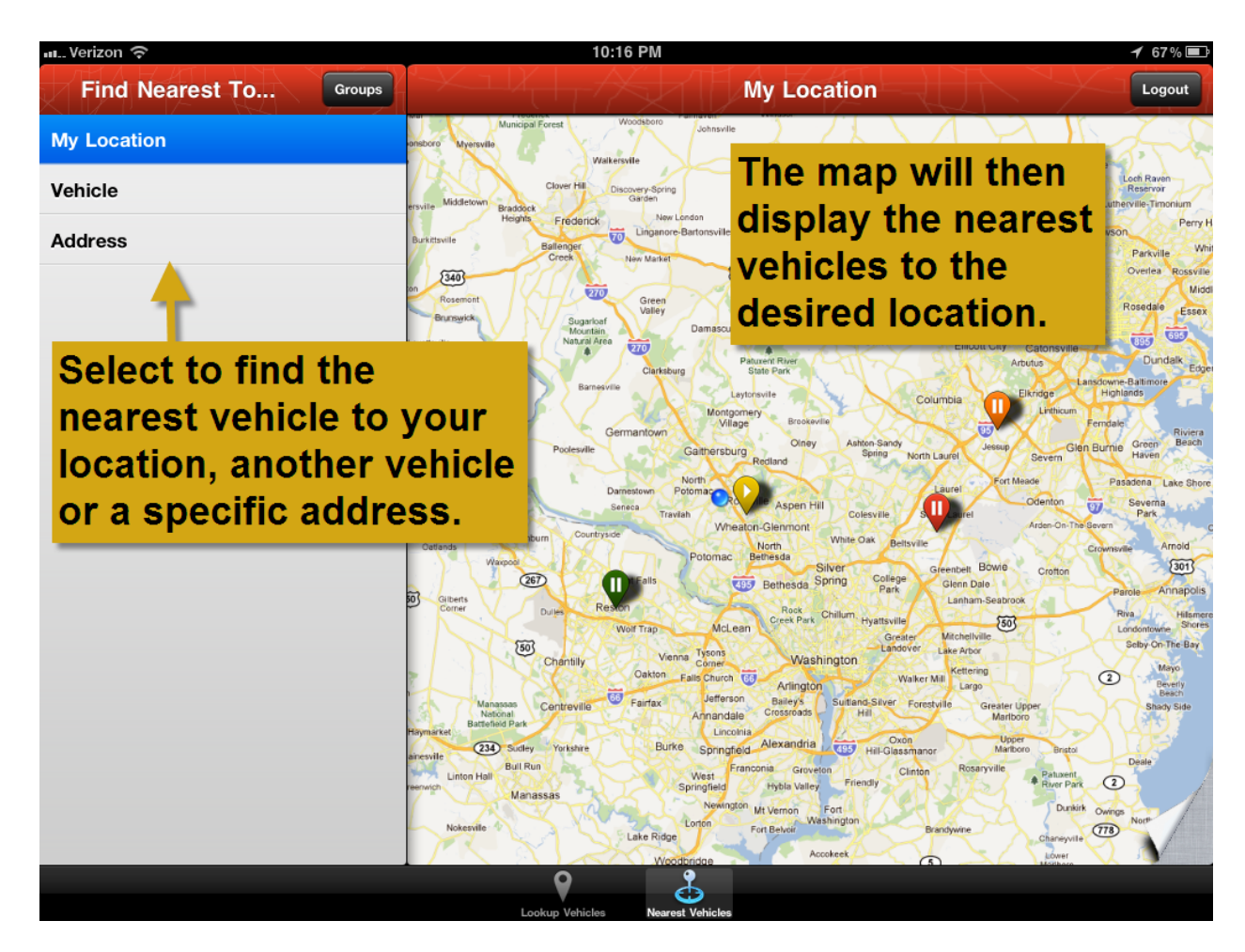

Figure 29: iPad Nearest Vehicle Search

## Questions

Contact Wireless Matrix Customer Support at 866.456.7522 or <u>customercare@wrx-us.com</u>.

We are continuously improving the documentation and training we supply to our customers, but we need your help. Do you have any suggestions for what you would like to see in the future? If so, please send an email to <u>Chris Martin</u> and let us know the resources you need to be successful.